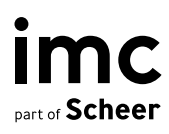

# LMS Enablement in Projects

Project Guide **imc Learning Suite** January 04, 2023

im-c.com

## Introduction

The purpose of this guide is to support our customers in registering in the imc Learning Suite and their Learning Connect portal as part of their Enablement Journey (as part of an LMS implementation project).

This guide contains step-by-step instructions on how to register in the imc Learning Suite and thus start the enablement journey.

The imc customer portal called **imc Learning Connect**, which is available to our customers worldwide and can be accessed at <u>https://learningconnect.im-c.com</u>, is used for this purpose.

The aim of the enablement training is to give the customer an initial insight into the LMS and practical applications. By covering the LMS functional overview, core LMS concepts and work-shop preparation, clients can take a more active role in implementing and configuring their LMS for their needs together with the Business Consultant / Project Manager.

|                                 | ect                              | lome      | Search 🕶     | My Learning | Roles & Skills | My Badges        |                      | ∮ ∉ | ۵ (       |
|---------------------------------|----------------------------------|-----------|--------------|-------------|----------------|------------------|----------------------|-----|-----------|
| ← Dashboar<br>Custo<br>ঔ Online | nd<br><b>mer e</b><br>A- In prog | nable     | ement fo     | r imc Lear  | ning Suite i   | mplementations   |                      |     | 3         |
| Description<br>Conten           | t to cor                         | mplete    | 5            |             |                | ∺ English (GB) ∨ | Request cancellation |     | xpand all |
| Q                               | iLS I                            | Functio   | nal Overviev | V           |                |                  |                      | 4   | D ~       |
| Q                               | iLS                              | Core Co   | oncepts      |             |                |                  |                      | 4   |           |
| O                               | Prep                             | baring f  | or your work | kshops      |                |                  |                      | 5   |           |
| $\bigcirc$                      | Web                              | d love to | o hear from  | you!        |                |                  |                      | 1   | ⊘ ∨       |

## **Process description new registrations**

### Step 1 (Creation of user account & activation)

New customers must click on the following link to access the learning connect sign up page

|   | earning Connect            | Home                 | Login          | Sign up             |                |
|---|----------------------------|----------------------|----------------|---------------------|----------------|
|   | Sign up                    |                      |                |                     |                |
| P | lease provide              | the followin         | g informatio   | on to sign up. Fiel | ds marked witl |
|   | First name *               |                      |                |                     |                |
|   | Last name *                |                      |                |                     |                |
|   | LMS role *                 |                      |                |                     |                |
|   | Please se                  | lect                 |                |                     |                |
|   | Company Na                 | me *                 |                |                     |                |
|   | Country<br>Please se       | lect                 |                |                     |                |
|   | Time zone<br>Central Eu    | uropean Tim          | e (CET) (UT    | °C+01:00)           | ~              |
|   | Preferred sys              | stem language        |                |                     |                |
|   | Unknown                    | vill use this to     | login to the c | svetom) *           |                |
|   | Please complet             | te the field         |                | system) "           | ۵              |
|   | Password                   |                      |                |                     |                |
|   | Repeat pass                | word                 |                |                     | Ø              |
|   |                            |                      |                |                     | Ø              |
|   | Interested in<br>Please se | the Learning<br>lect | Connect New    | sletter?            |                |
|   | Sign-up code               | e (Optional)         |                |                     |                |

When completing the application, be sure to write "Enablement" in the "Sign-up Code" field to bypass manual approval.

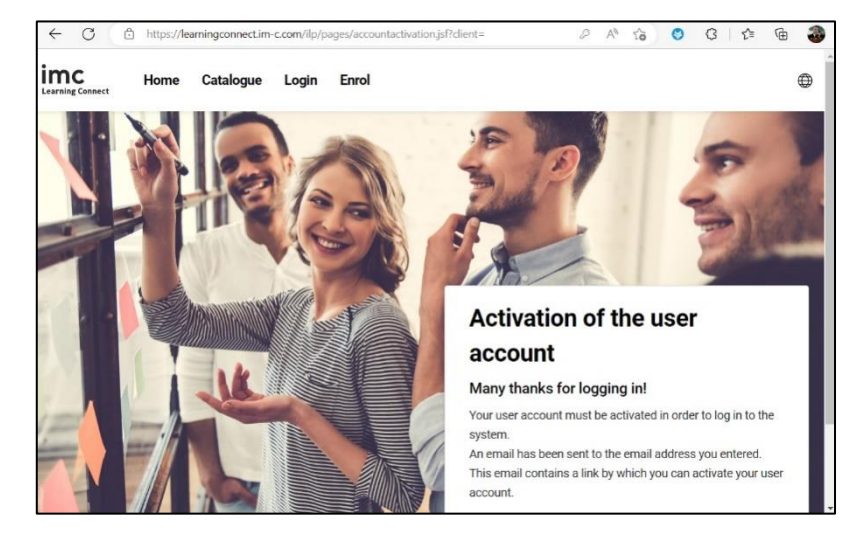

Once the registration form has been completed and sent, you will need to confirm your email address via a system generated confirmation email.

Go to your mail inbox and click on the link to complete validation / activation process.

| Learr | ing Connect: Activating your account                                                                                                    |                                                 | $_{\oplus}$ $\checkmark$                    | <b>1</b>                   |
|-------|----------------------------------------------------------------------------------------------------|-------------------------------------------------|---------------------------------------------|----------------------------|
| IC    | imc Learning Connect <customersuccess@im-c.com><br/>To: You</customersuccess@im-c.com>                                                                                                    | ←<br>Mon 12/                                    | <b>ش ک</b><br>12/2022 9                     | ):59 PM                    |
|       | Dear Enab Led,                                                                                                    |                                                 |                                             |                            |
|       | Your imc Learning Connect login information requires email co<br>account activation is possible. Please click on the following link<br>address field of your browser, to complete the account registra<br>https://learningconnect.im-c.com/ilp/pages/accountactivation.<br>activationToken=bb0f97d714d5b14ef2999ea3e6b5f5fc         | nfirmati<br>c, or cop<br>ation:<br>.jsf?        | on befo<br>y it into                        | re<br>the                  |
|       | After successful activation, you will be able to log in to the imo<br>using your login information; for security purposes, your login<br>sent in a separate e-mail. If certain company details you provic<br>you will be automatically approved, otherwise if not known you<br>access until your account can be manually validated. | : Learnin<br>informa<br>led are k<br>u will rec | g Conne<br>tion was<br>nown to<br>ceive lim | ect<br>5<br>5 imc<br>iited |
|       | The activation link can be used for 10 day(s), 0 hour(s) once iss account not be activated within this time, it will be automatical                                                                                                    | ued. Sho<br>Ily delete                          | ould the<br>ed.                             |                            |
|       | With kind regards,<br>imc Customer Success Team                                                                                                    |                                                 |                                             |                            |

A confirmation will appear, allowing you to log in with your access data. Your access is now activated.

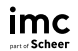

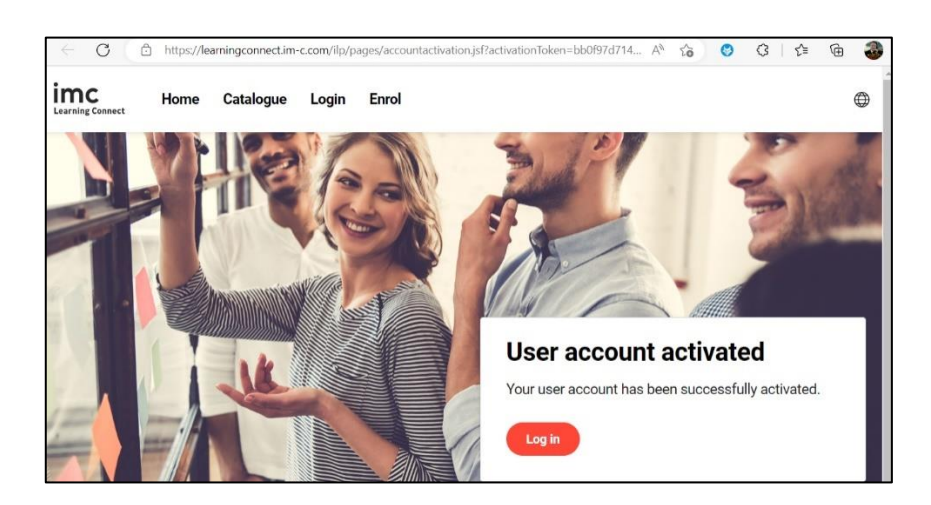

#### Step 2 (Course Booking & Course Processing)

From this point on, you have two ways to access the course:

- Simply insert after logging in with your user the following deep link into your browser window: <u>https://learningconnect.im-c.com/ilp/pages/description.jsf?menuId=1108&client=#/users/@self/catalogues/232195/courses/243808/description</u>
- On the home page, search the catalogue via "Search > Online Resources" and enter "customer enablement" in the search box.

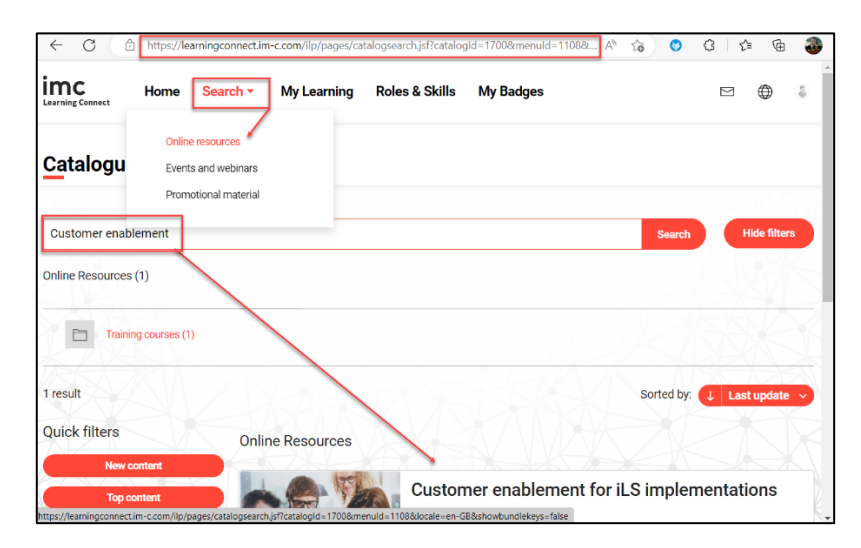

In both cases you should be taken to the course description page. Simply select the "Enrol" button in the course description. You should be able to access the course content and start your enablement journey after booking the course.

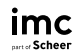

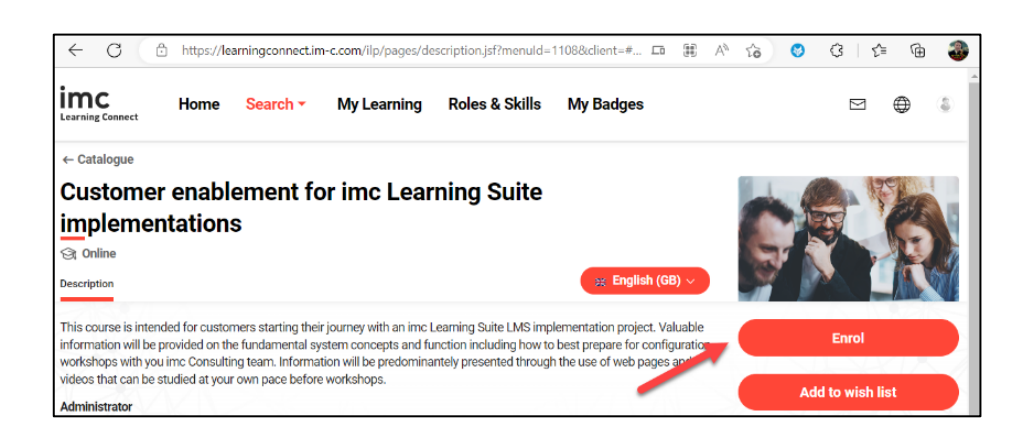

As soon as you are in the course room / syllabus of the course, you have access to the individual learning contents (videos, files). The contents are available in German and English, and the language of the course can be changed:

| Learning Connect Home Ausstehend Home Suche -                                                                                                    | Persönlicher Lembereich My Channels Mehr 🔍 🛞 🖽 🏭 🛦                            |  |  |  |  |  |
|----------------------------------------------------------------------------------------------------|-------------------------------------------------------------------------------|--|--|--|--|--|
| Kutalog Customer enablement for imc Learning Suite implementations  Contentur 4- Dedutet  Contentur 4- Dedutet  Description Content Content Conten |                                                                               |  |  |  |  |  |
| Zu vervollständigende Inhalte Functional Overview The content within this section will provide a general overvie                                                                                                    | Alle suffikepen                                                               |  |  |  |  |  |
| Navigating the Learner Portal                                                                                                    | Admin View: Toolbar and Icons D<br>Framework Dewer 1:39 Dewer 1:39 Dewer 2:20 |  |  |  |  |  |
| i ✓ →<br>Imc Learning Suite 14 Func-<br>tions in Detail                                                                                                    | $i$ $\checkmark$ $\rightarrow$ $i$ $\checkmark$ $\rightarrow$                 |  |  |  |  |  |
| i ✓ →                                                                                                    |                                                                               |  |  |  |  |  |

If you already have a user on imc Learning Connect, you can start at step 2 of the instructions.

If you have any problems accessing the course, please contact your Business Consultant for assistance.